# HSBC Business Debit Mastercard®

Activating and managing your card on HSBC HK Business Express mobile app

User guide

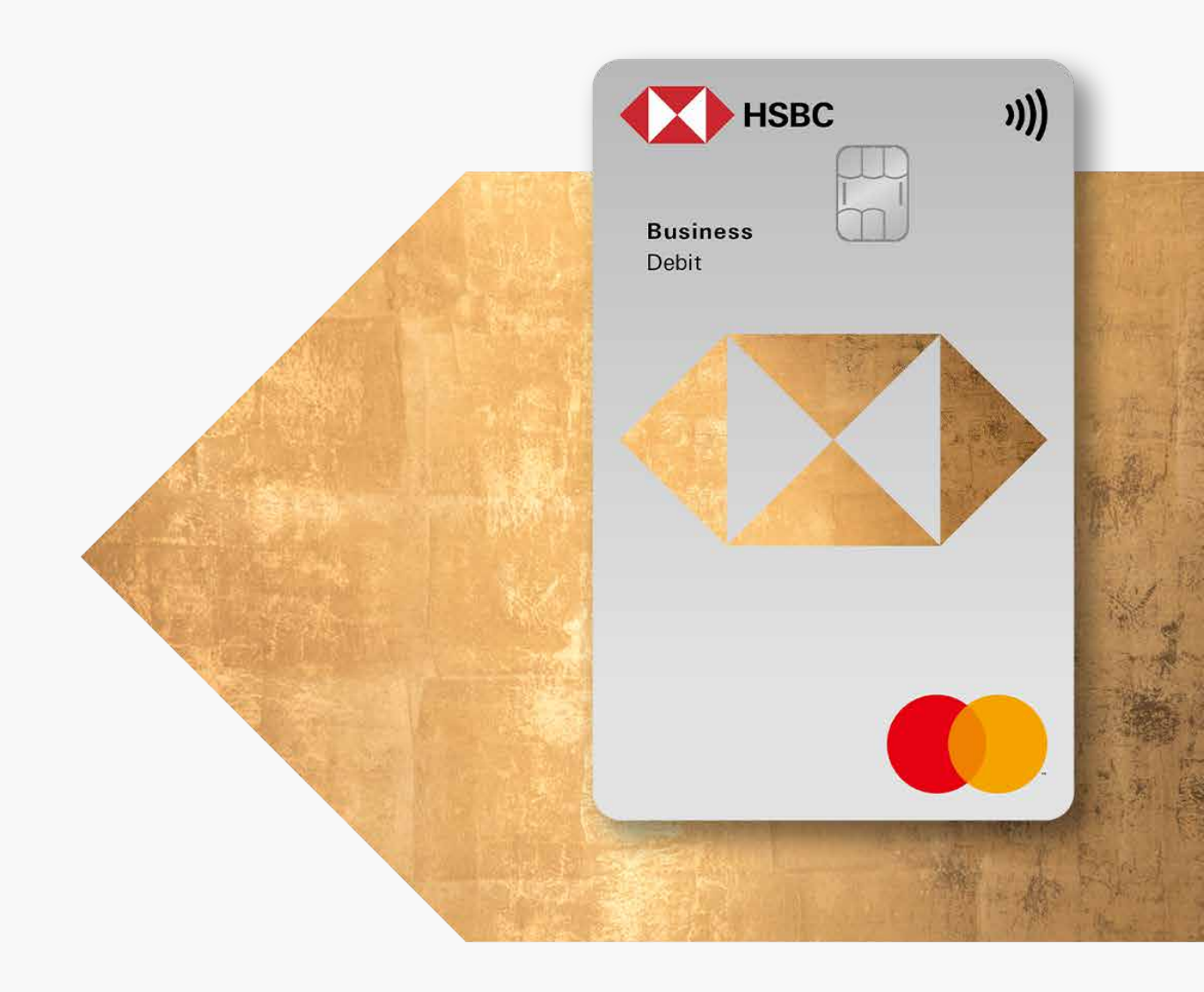

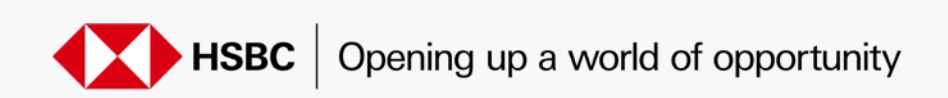

# Activate your debit card

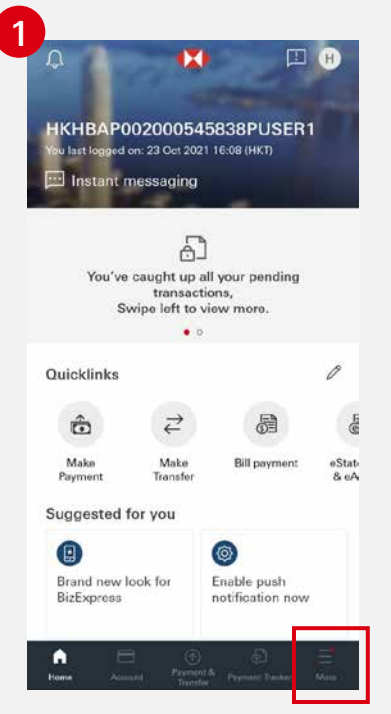

Log on to HSBC HK Business Express mobile app, then click "More".

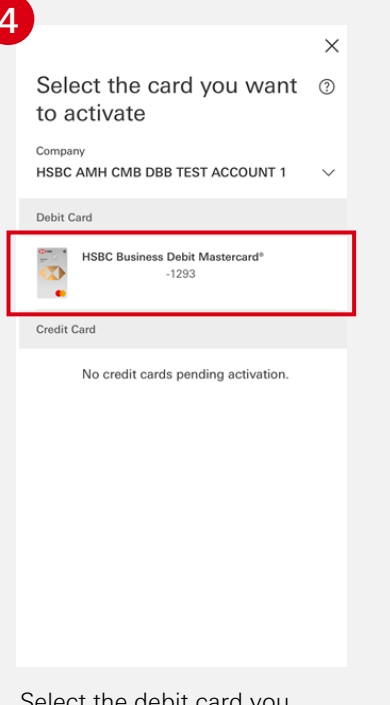

Select the debit card you want to activate.

|                               | L.    |
|-------------------------------|-------|
| More                          |       |
| Need help?                    | >     |
| Products and services         |       |
| eStatement & eAdvice          | >     |
| S Foreign exchange            | >     |
| - Investment                  | New > |
| 🖨 Card Services               | >     |
| ණ MPF Service                 | >     |
| Trade Service                 | >     |
| Account & Servicing           |       |
| Servicing request review      | >     |
| Admin tools and notifications | >     |
|                               | 100   |

Select "Card Services".

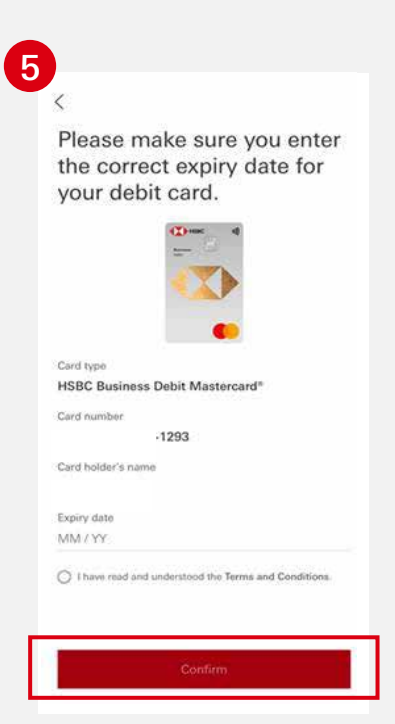

Enter your card details for authentication, then click "Confirm".

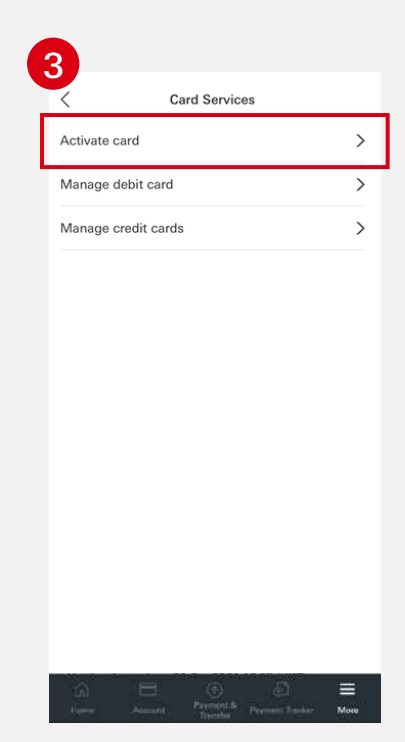

Select "Activate card".

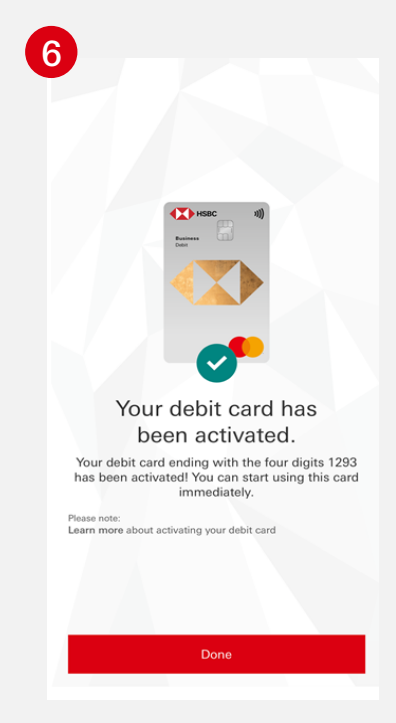

Your debit card has been activated.

## Manage your debit card

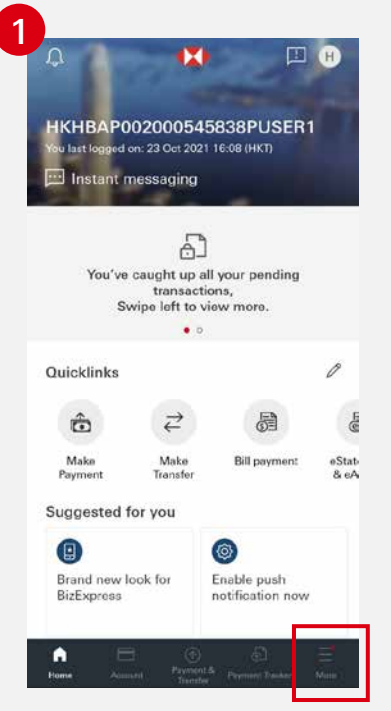

Log on to HSBC HK Business Express mobile app, then click "More".

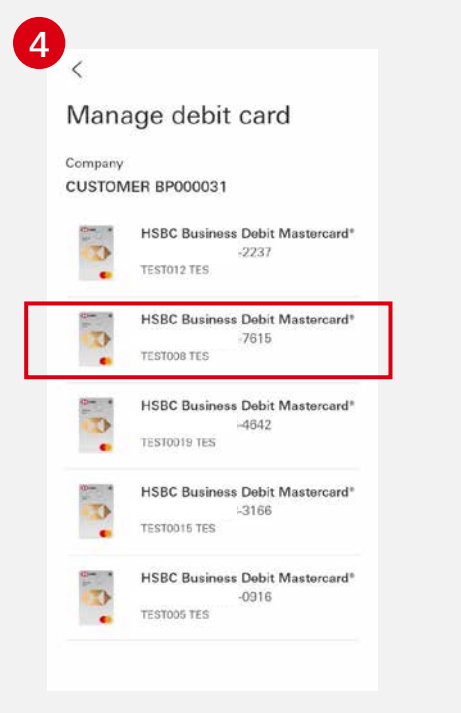

Choose the card you want to manage on the "Manage debit card" page.

|                               | <u>L</u> |
|-------------------------------|----------|
| More                          |          |
| Need help?                    | >        |
| Products and services         |          |
| eStatement & eAdvice          | >        |
| S Foreign exchange            | >        |
| - Investment                  | New >    |
| Card Services                 | >        |
| gû MPF Service                | >        |
| ⑦ Trade Service               | >        |
| Account & Servicing           |          |
| Servicing request review      | >        |
| Admin tools and notifications | >        |
|                               | =        |

Select "Card Services".

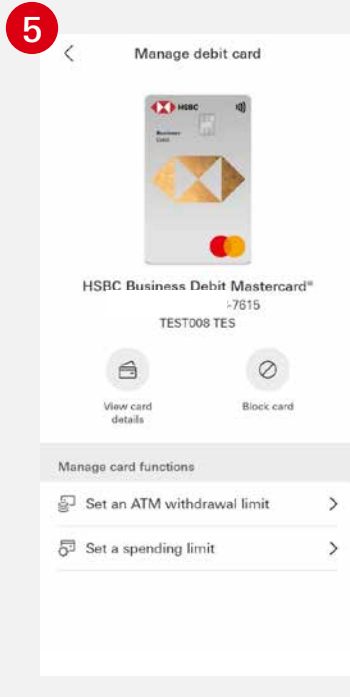

You will be directed to a landing page to manage your chosen card.

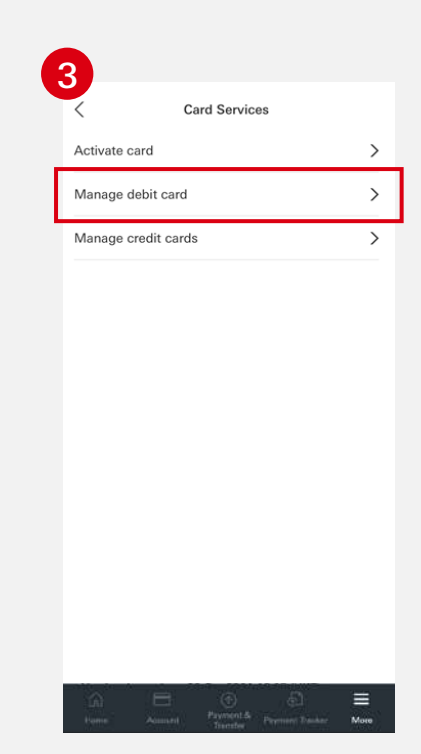

Select "Manage debit card".

### Temporarily block your card

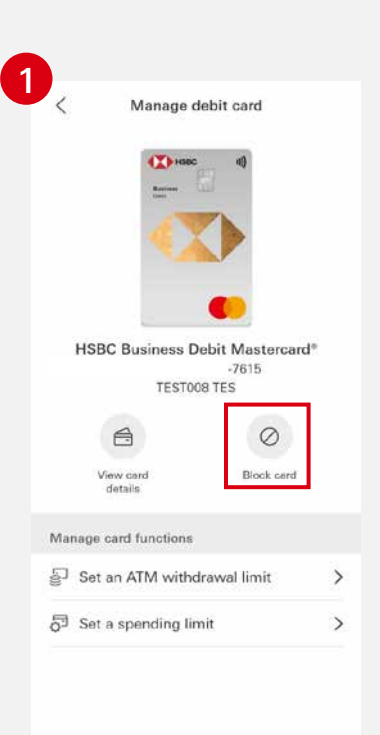

Select the card you want to block temporarily then click "Block card".

| 0 | Your card is now temporarily blocked.<br>During this period, all debit card transactions,                                            |
|---|----------------------------------------------------------------------------------------------------|
|   | including mobile payment transactions,<br>digital wallet payments, contactless<br>payments and ATM withdrawals, will be<br>declined. |
|   |                                                                                                    |
|   | HSBC Business Debit Mastercard*                                                                                                    |
|   | -7615                                                                                                    |
|   | TEST008 TES                                                                                                    |
|   | Your card is temporarily blocked.                                                                                                    |
|   | Unblock this card                                                                                                    |
|   |                                                                                                    |
|   |                                                                                                    |
|   |                                                                                                    |
|   |                                                                                                    |
|   |                                                                                                    |
|   |                                                                                                    |
|   |                                                                                                    |
|   |                                                                                                    |

A confirmation message will be shown upon successful completion of the above steps.

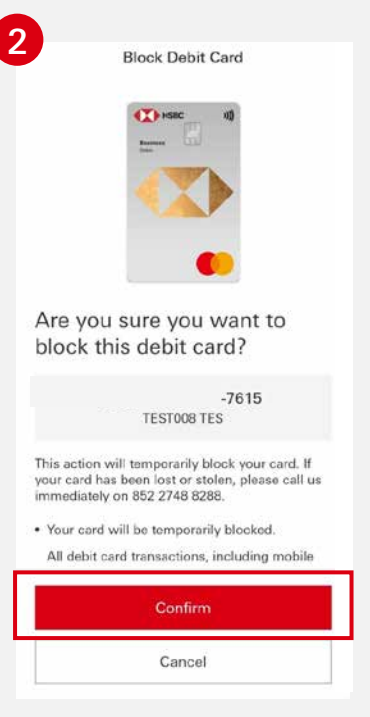

Click "Confirm".

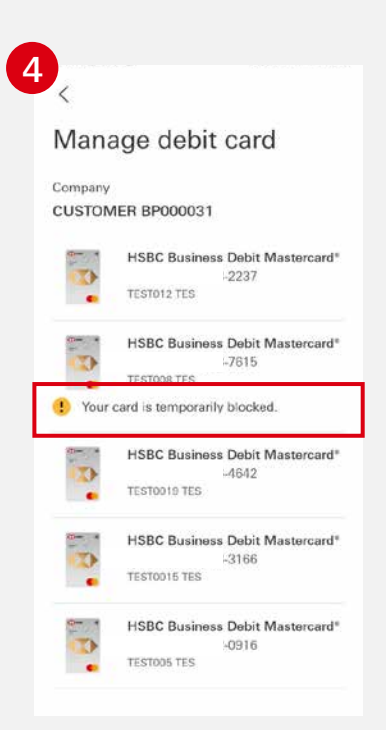

The status of your card will be updated on the "Manage debit card" page.

# Unblock your card

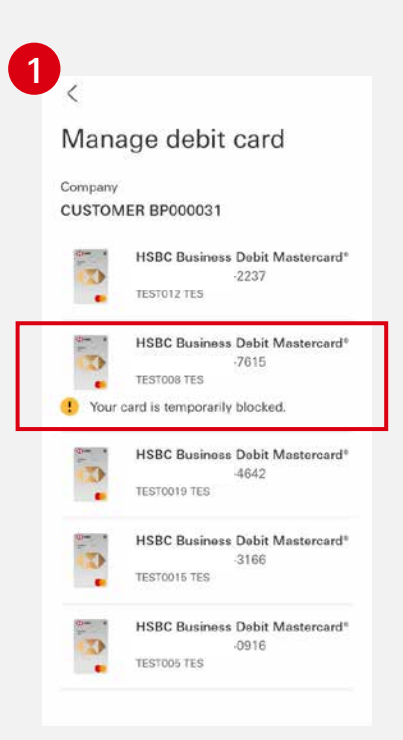

Select the card you want to unblock.

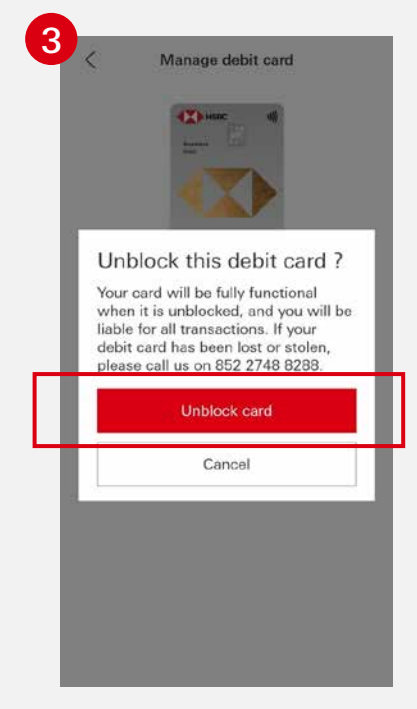

Confirm by clicking "Unblock card".

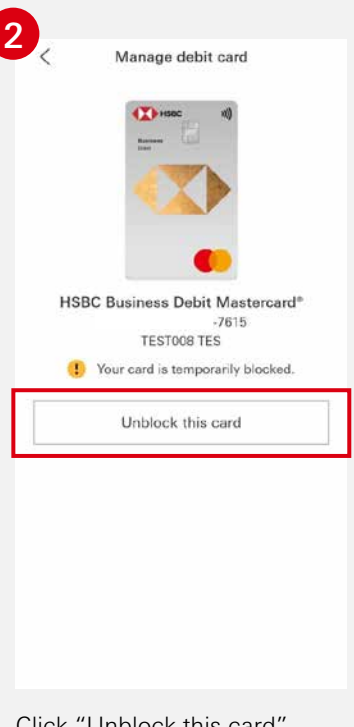

Click "Unblock this card".

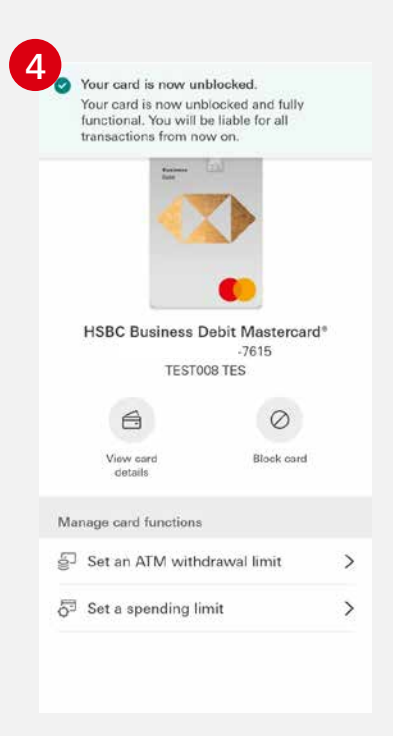

A confirmation message will be shown upon successful completion of the above steps.

## Set an overseas ATM withdrawal limit for your card

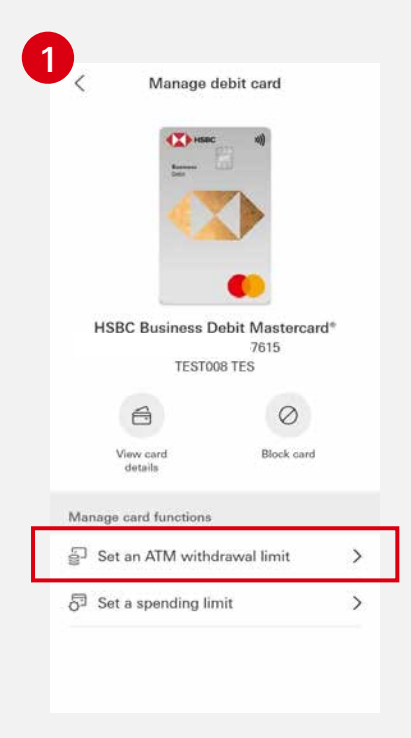

Select a card, then click "Set an ATM withdrawal limit".

| Debit card details                                      |          |
|---------------------------------------------------------|----------|
| TEST008 TES -7615                                       |          |
| Enter your limit                                        |          |
| $\widehat{C}$ Specify a daily limit                     |          |
| 50% of the local ATM daily with<br>limit<br>HKD 13,000  | drawal 🗸 |
| 100% of the local ATM daily with<br>limit<br>HKD 26,000 | hdrawal  |
| Effective period                                        |          |
| Please select                                           | >        |
| "Until Further Notice" starts foday.                    |          |

or B. Select "50% of the local ATM daily withdrawal limit" as your limit;

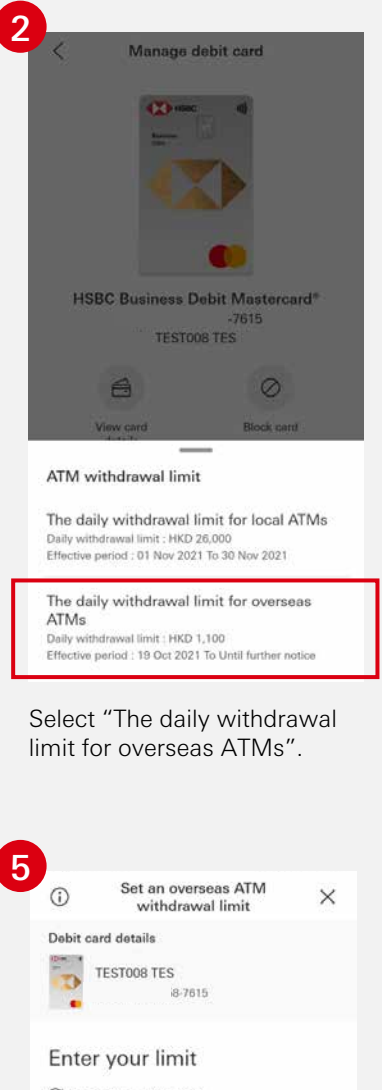

C Specify a daily limit
S0% of the local ATM daily withdrawal
limit
HKD 13,000
100% of the local ATM daily withdrawal
limit
HKD 26,000
Effective period
Please select
Vuntil Further Notice" starts today

or C. Select "100% of the local ATM daily withdrawal limit" as your limit.

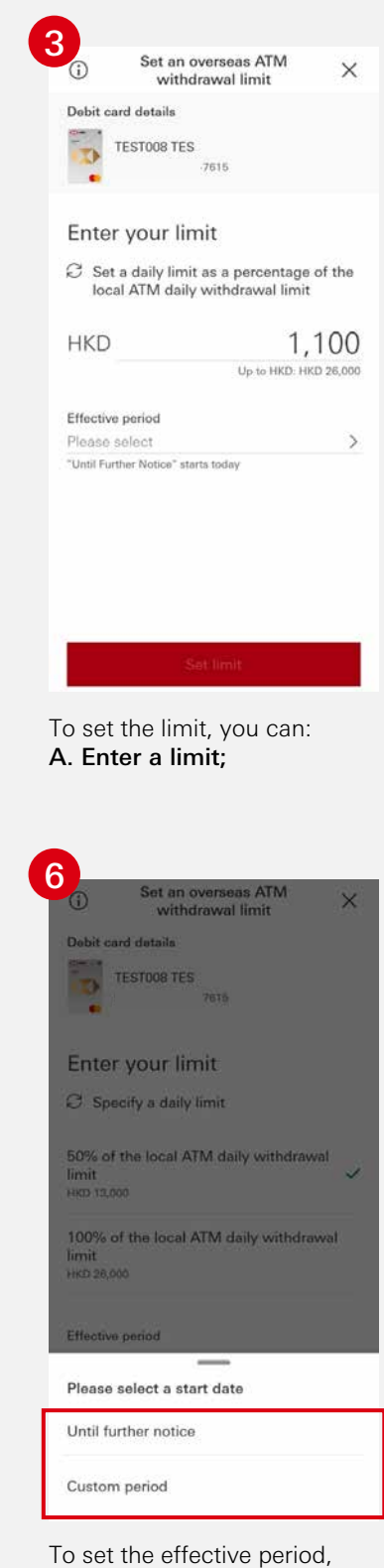

I o set the effective period you can select:

Until further notice; or
 Custom period

If you select "Custom period", you may choose a start and end date from the calendar.

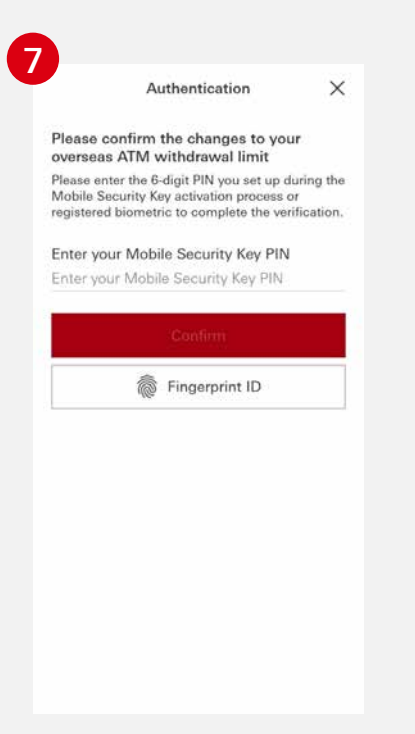

 Vour instructions for amending your overseas ATM withdrawal limit have been processed.

 March Vigne
 HSBC Business Debit Mastercard\*

 Card type
 HSBC Business Debit Mastercard\*

 Cardholder's name
 TEST008 TES

 Card number
 7615

 Daily withdrawal limit
 HKD 13,000

 Effective period
 Until further notice

A confirmation message will

be shown upon successful

authentication.

Confirm your changes by entering your Mobile Security Key PIN or using biometric authentication.

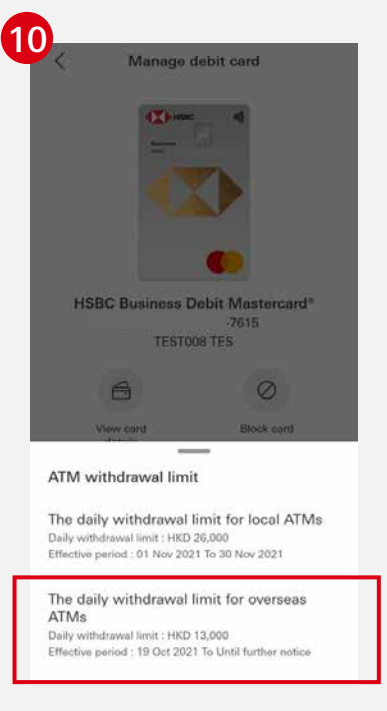

View your updated daily withdrawal limit for overseas ATMs.

Return to the "Manage debit card" page, select "Set an ATM withdrawal limit".

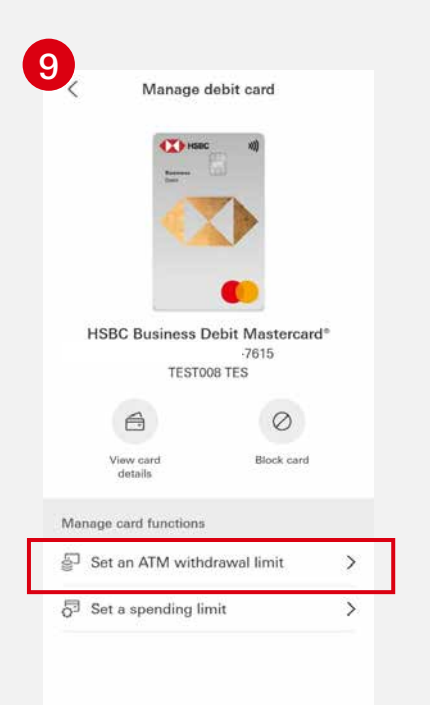

# Set a local ATM withdrawal limit for your card

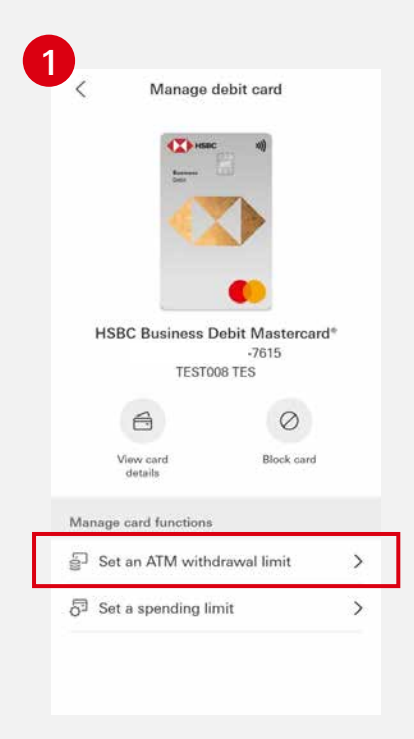

Select a card, then click "Set an ATM withdrawal limit".

| 4 | The daily withdrawal limit for X                                          |
|---|---------------------------------------------------------------------------|
| l | Debit card details<br>TEST008 TES<br>7615                                 |
| l | Enter your limit                                                          |
| l | HKD 26,000                                                                |
|   | Effective period<br>Pileose soloct<br>"Until Further Notice" starts today |
|   | Please select a start date                                                |
|   | Custom period                                                             |

To set the effective period, you can select:

Until further notice; or
 Custom period

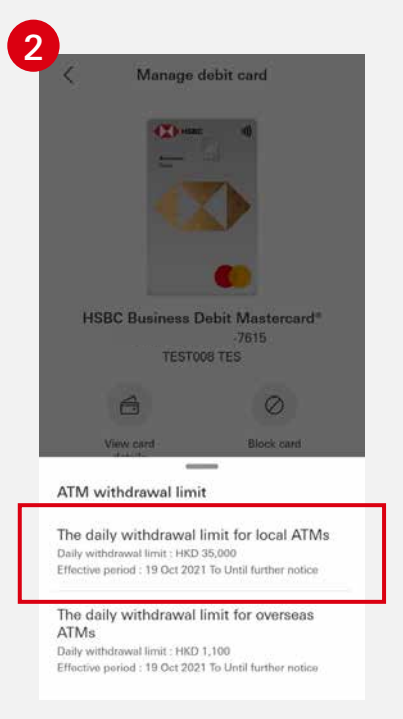

Select "The daily withdrawal limit for local ATMs".

| 29   | 30 |      |         |       |    |    |
|------|----|------|---------|-------|----|----|
| 22   | 23 | 24   | 25      | 26    | 27 | 28 |
| 15   | 16 | 17   | 18      | 19    | 20 | 21 |
| 8    | 9  | 10   | 11      | 12    | 13 | 14 |
| 1    | 2  | 3    | 4       | 5     | 6  | 7  |
| Nov  |    |      |         |       |    |    |
| 25   | 26 | 27   | 28      | 29    | 30 | 31 |
| М    | т  | w    | т       | F     | s  | S  |
| То   |    | 30 N | ov 202  | 1     |    |    |
| From |    | 01 N | ov 202  | 1     |    |    |
|      |    | Effe | ctive p | eriod |    | ×  |

If you select "Custom period", you may choose an effective start and end date from the calendar.

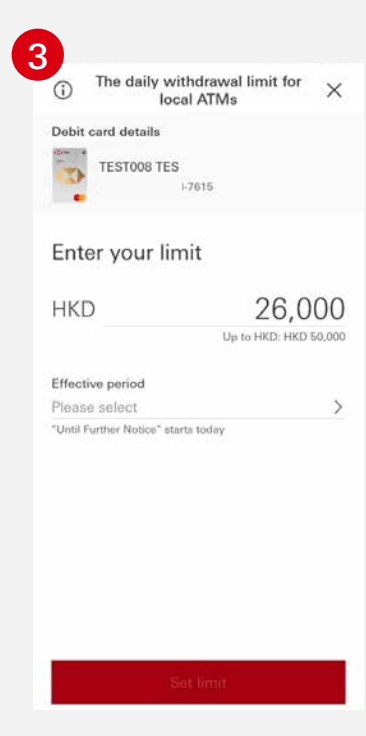

Enter your withdrawal limit.

| () Ine daily with loca    | hdrawal limit for<br>Il ATMs |
|---------------------------|------------------------------|
| Debit card details        |                              |
| TESTOD8 TES               | 7615                         |
| Enter your lim            | iit                          |
| НКД                       | 26,00                        |
|                           | Up to HKD: HKD 50            |
| Effective period          |                              |
| 01 Nov 2021 - 30 N        | ov 2021                      |
| Until Further Notice star | s today                      |
|                           |                              |
|                           |                              |
|                           |                              |
|                           |                              |
|                           |                              |
|                           |                              |

Review the updated daily withdrawal limit and effective period.

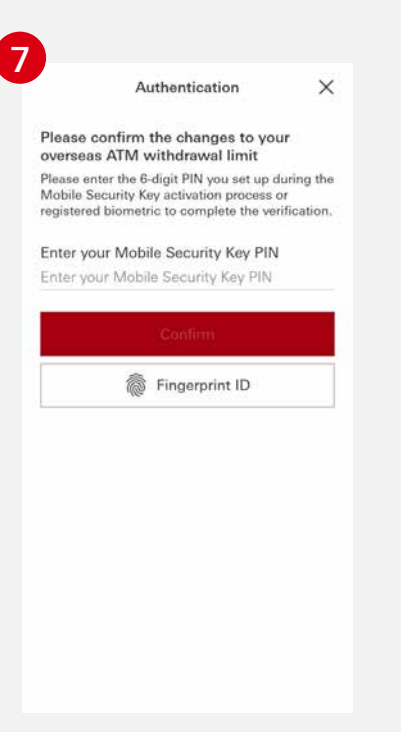

| Your instructions for  | amending your       |
|------------------------|---------------------|
| been proce             | essed.              |
| Card type HSBC Busines | ss Debit Mastercard |
| Cardholder's name      | TEST008 TES         |
| Card number            | -7615               |
| Daily withdrawal limit | HKD 26,000          |
|                        |                     |

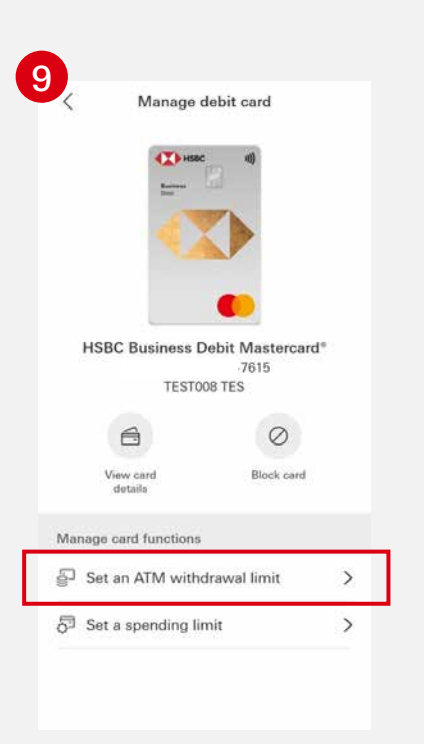

Confirm your changes by entering your Mobile Security Key PIN or using biometric authentication.

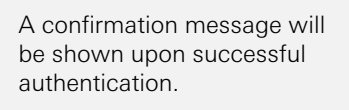

Return to the "Manage debit card" page, select "Set an ATM withdrawal limit".

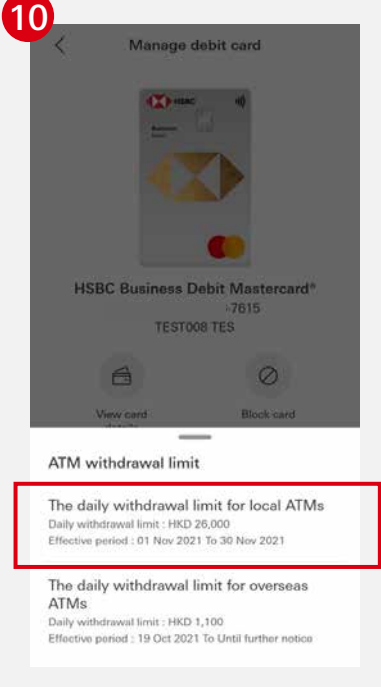

View your updated daily withdrawal limit for local ATMs.

#### Set a daily spending limit for your card

The maximum daily spending limit is HKD200,000 per card.

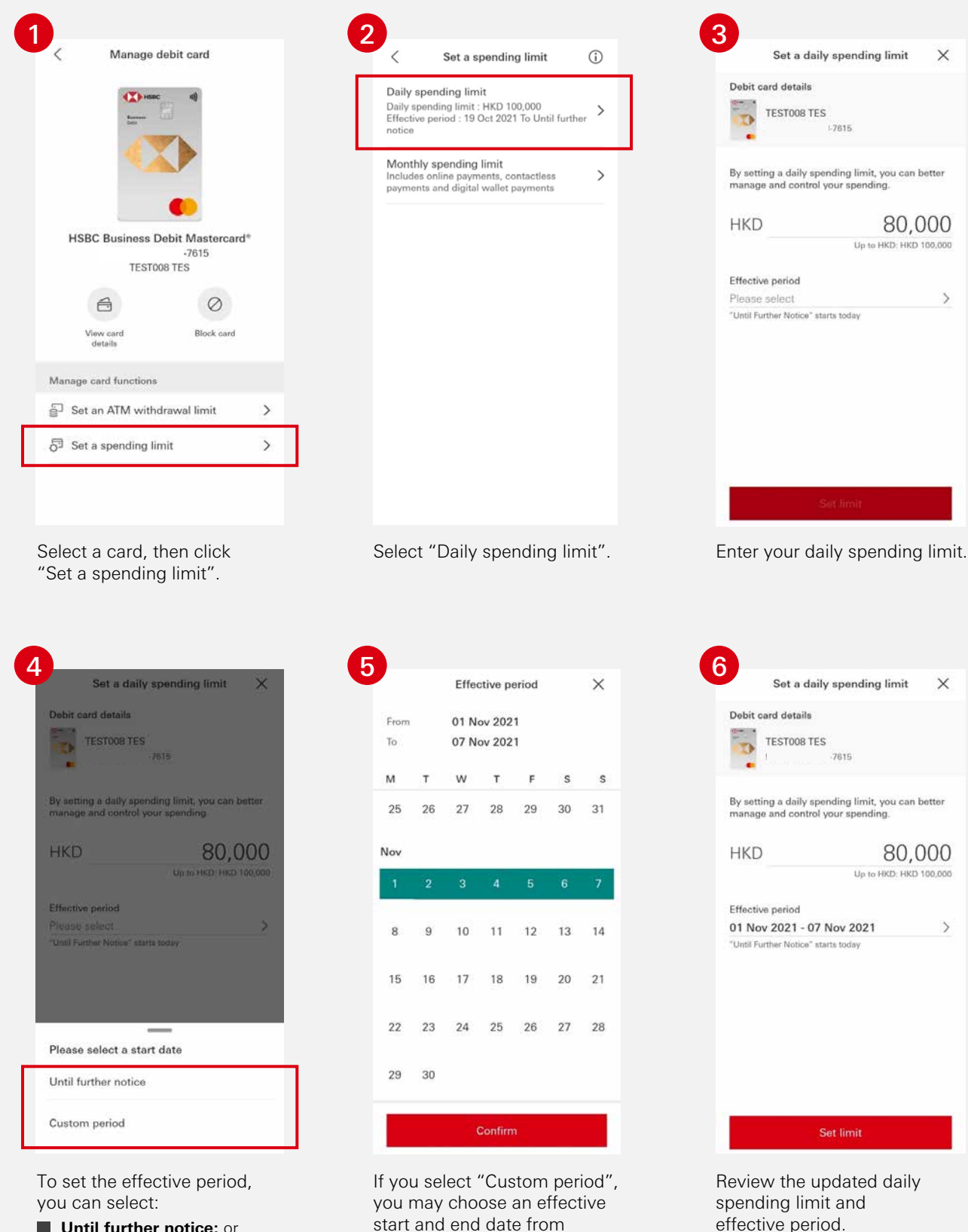

the calendar.

Until further notice; or **Custom period** 

×

>

>

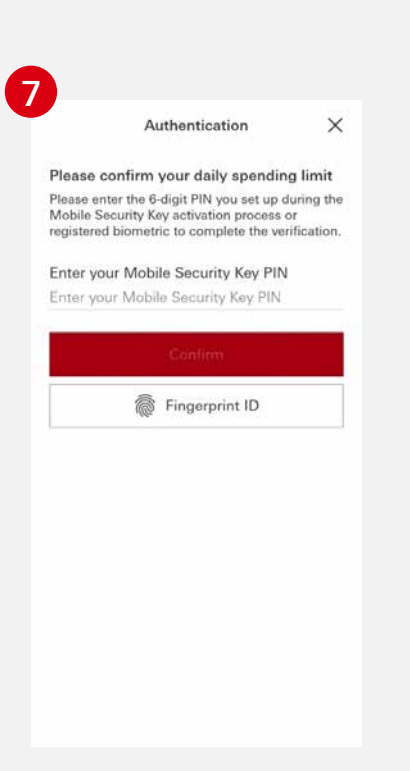

|                                                           |                                           | < Set a spendi                                                                               |
|-----------------------------------------------------------|-------------------------------------------|----------------------------------------------------------------------------------------------|
| Your instructions to<br>spending limit have I<br>successf | set a new daily<br>been processed<br>ully | Daily spending limit<br>Daily spending limit : HKD 6<br>Effective period : 01 Nov 20<br>2021 |
| Card type HSBC Busines                                    | s Debit Mastercard®                       | Monthly spending limit<br>Includes online payments, of<br>payments and digital wallet        |
| Cardholder's name                                         | TEST008 TES                               |                                                                                              |
| Card number                                               | -7615                                     |                                                                                              |
| Daily withdrawal limit                                    | HKD 80,000                                |                                                                                              |
| Effective period 01 Nov                                   | 2021 - 07 Nov 2021                        |                                                                                              |
|                                                           | _                                         |                                                                                              |

Confirm your changes by entering your Mobile Security Key PIN or using biometric authentication.

A confirmation message will be shown upon successful authentication. Return to the "Manage debit card" page, select "Daily spending limit" to view your updated daily spending limit.

**(**)

>

>

#### Set a monthly spending limit for your card

The maximum monthly spending limit is HKD5,000,000 per card.

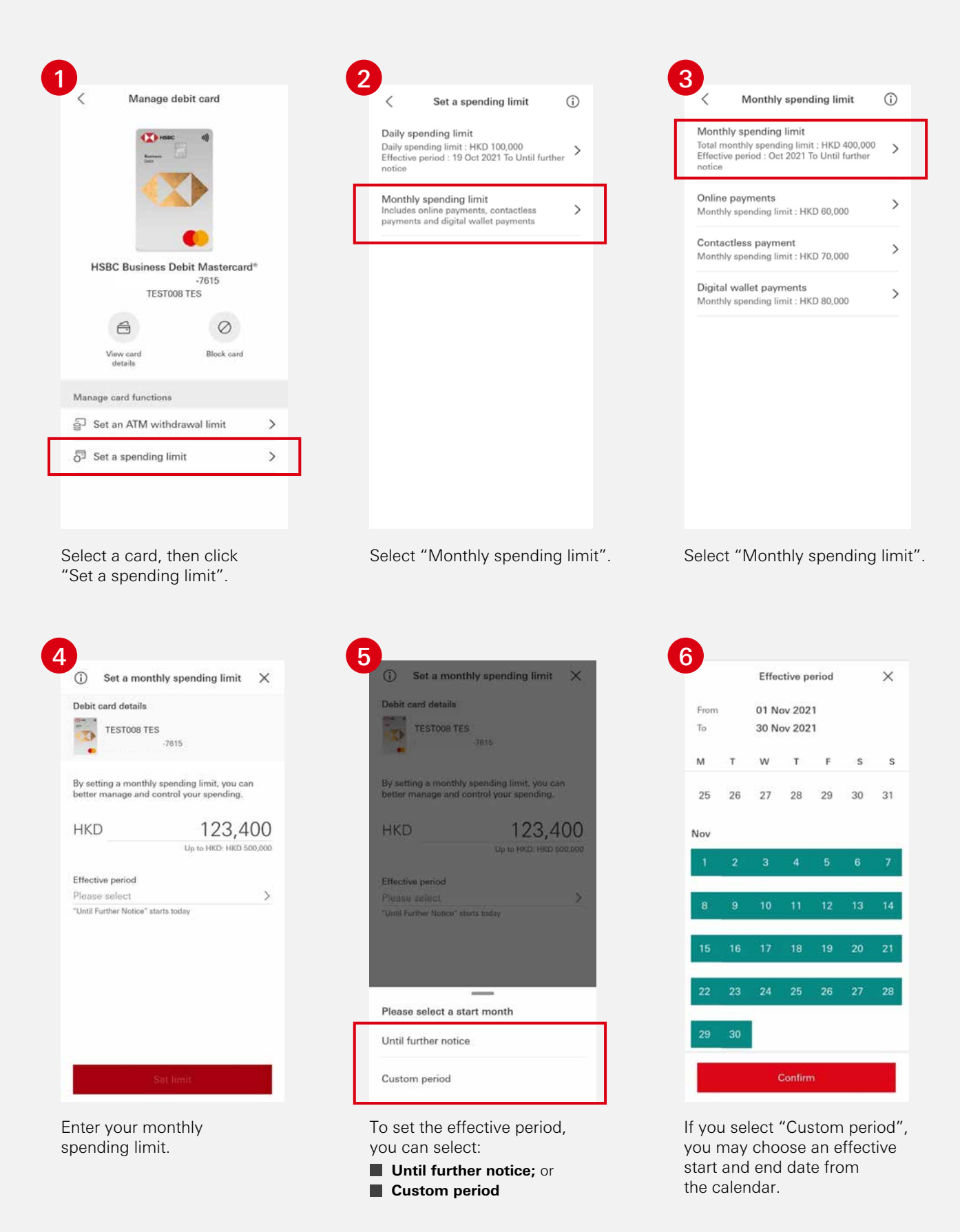

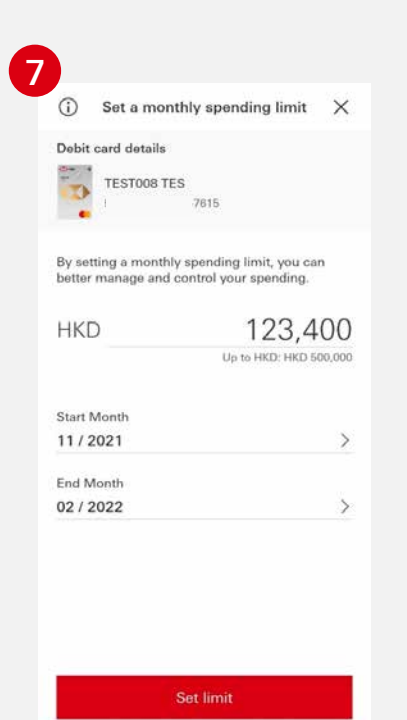

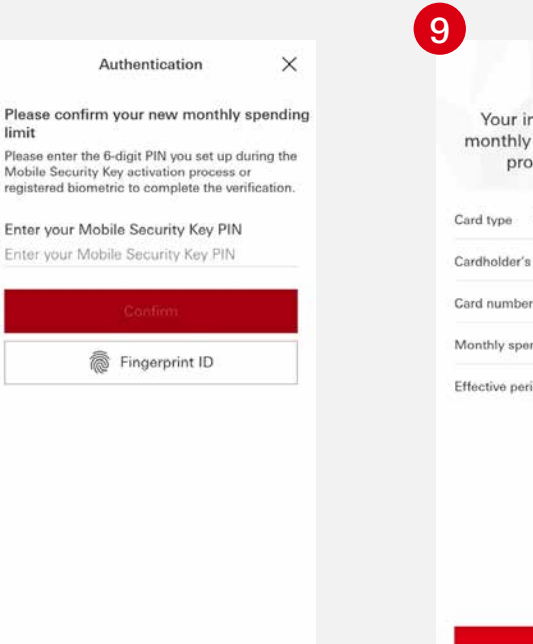

Your instructions to set a new monthly spending limit have been processed successfully. Card type HSBC Business Debit Mastercard® Cardholder's name TEST008 TES Card number 7615 Monthly spending limit HKD 123,400 Effective period Nov 2021 - Feb 2022

Confirm your changes by entering your Mobile Security Key PIN or using biometric authentication.

8

A confirmation message will be shown upon successful

Review the updated monthly spending limit and effective period.

( Monthly spending limit Monthly spending limit Total monthly spending limit : HKD 123,4 Effective period : Nov 2021 To Feb 2022 HKD 123,400 Online payments > Monthly spending limit : HKD 60,000 Contactless payment > Monthly spending limit : HKD 70,000 Digital wallet payments > Monthly spending limit : HKD 80,000

Return to the "Manage debit card" page, select "Monthly spending limit" to view your updated monthly spending limit.

authentication.

## Enable and set a monthly spending limit for online payments

The monthly spending limit for online payments, contactless payments and digital wallet payments is subject to total monthly spending limit you set. The total monthly spending limit for each card is HKD5,000,000.

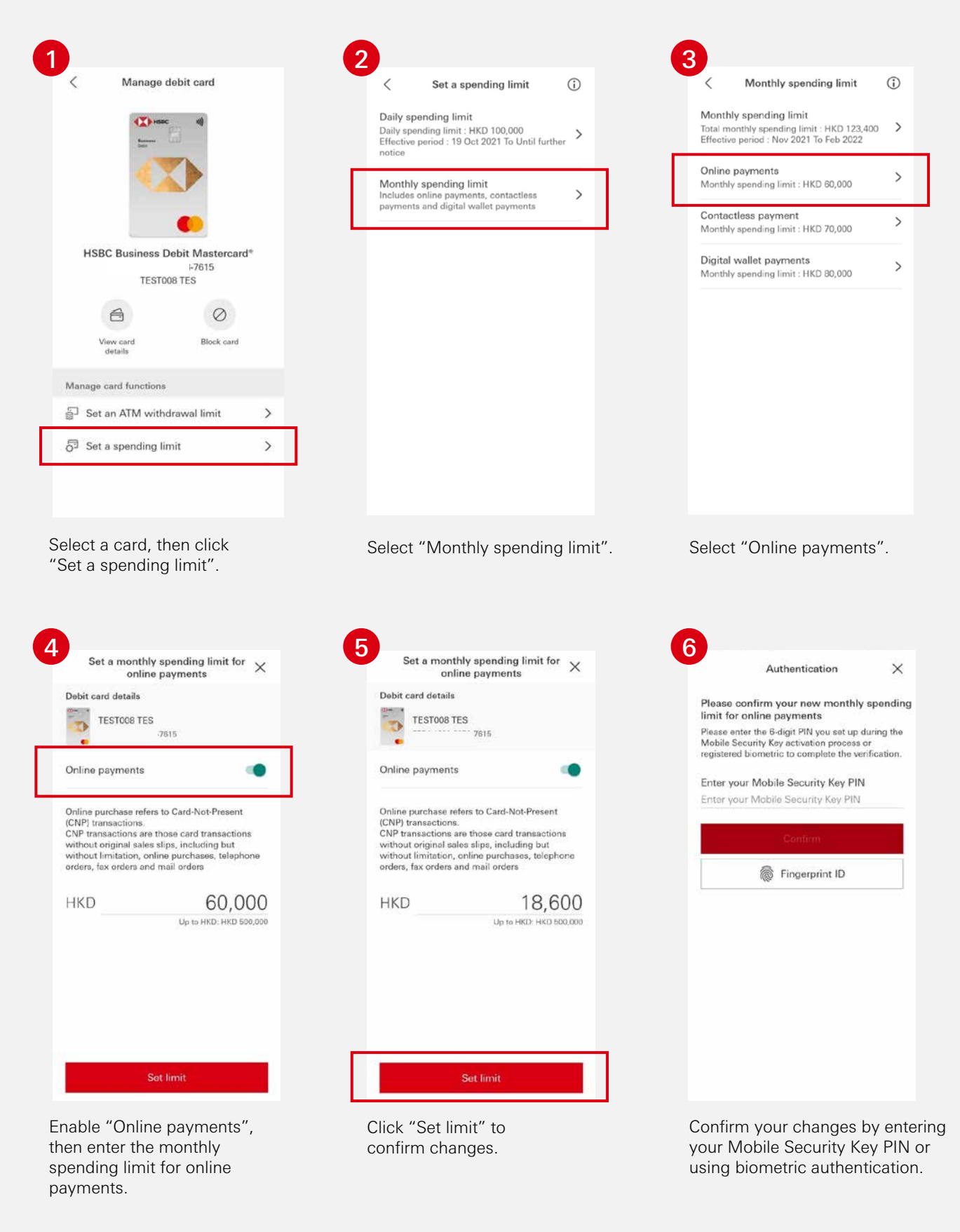

| Your monthly spen<br>online payments h<br>successfu | ding limit for<br>has been set<br>ully. |
|-----------------------------------------------------|-----------------------------------------|
| Card type HSBC Busines                              | s Debit Mastercard*                     |
| Cardholder's name                                   | TEST008 TES                             |
| Card number                                         | -7615                                   |
| fonthly spending limit                              | HKD 18,600                              |
|                                                     |                                         |

| 0        | Your monthly spending limit has been updated.                                     |   |
|----------|-----------------------------------------------------------------------------------|---|
| To<br>Ef | tal monthly spending limit : HKD 123,400<br>fective period : Nov 2021 To Feb 2022 | > |
| 0<br>M   | nline payments<br>onthly spending limit : HKD 18,600                              | > |
| C<br>M   | ontactless payment<br>onthly spending limit : HKD 70,000                          | > |
| D        | igital wallet payments<br>onthly spending limit : HKD 80,000                      | > |

| Monthly spending limit                                                                                          | () |
|----------------------------------------------------------------------------------------------------|----|
| Monthly spending limit<br>Total monthly spending limit : HKD 123,400<br>Effective period : Nov 2021 To Feb 2022 | >  |
| Online payments<br>Monthly spending limit : HKD 18,600                                                          | >  |
| Contactless payment<br>Monthly spending limit : HKD 70,000                                                      | >  |
| Digital wallet payments                                                                                         | >  |

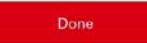

A confirmation message will be shown upon successful authentication.

A pop-up reminder will inform you of the updated monthly spending limit for online payments. Return to the "Manage debit card" page, select "Monthly spending limit" to view your updated online payments monthly spending limit.

#### Disable online payments

2

Debit card details

TEST008 TES

payments?

payments.

Click "Confirm".

Online payments

Contactless payment

Digital wallet payments

Monthly spending limit : HKD 0

Monthly spending limit : HKD 70,000

Monthly spending limit : HKD 80,000

5

 Your mor updated.

Set a monthly spending limit for

online payments

Are you sure you want to

spending limit for online

transactions will be declined if you turn off the spending limit for online

Cancel

Your monthly spending limit has been

Total monthly spending limit : HKD 123,400 Effective period : Nov 2021 To Feb 2022 >

>

>

>

turn off your monthly

Please note: All your online

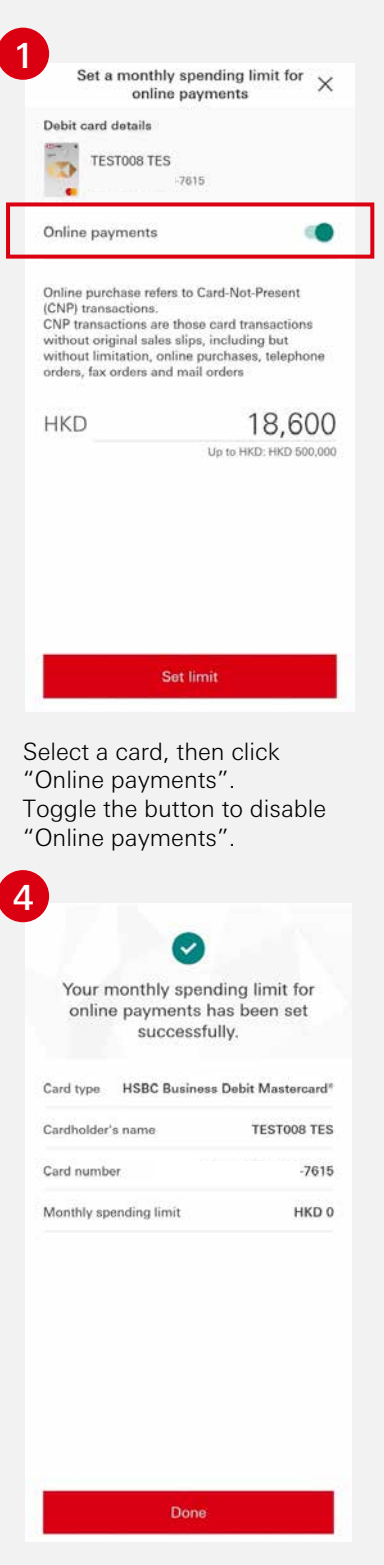

A confirmation message will be shown upon successful authentication.

Return to the "Manage debit card" page, select "Monthly spending limit" to view your updated Online Payments monthly spending limit.

Once "Online payments" has been disabled, the limit will be reset to zero.

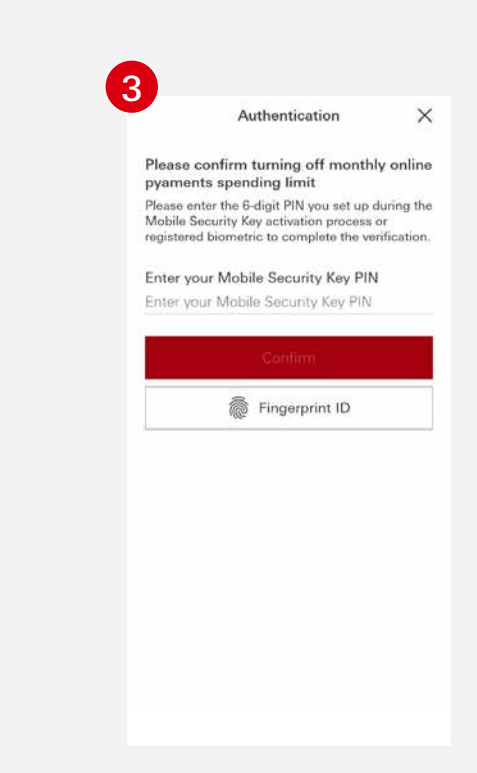

Confirm your changes by entering your Mobile Security Key PIN or using biometric authentication.

# Enable and set a monthly spending limit for contactless payments

The monthly spending limit for online payments, contactless payments and digital wallet payments is subject to total monthly spending limit you set. The total monthly spending limit for each card is HKD5,000,000.

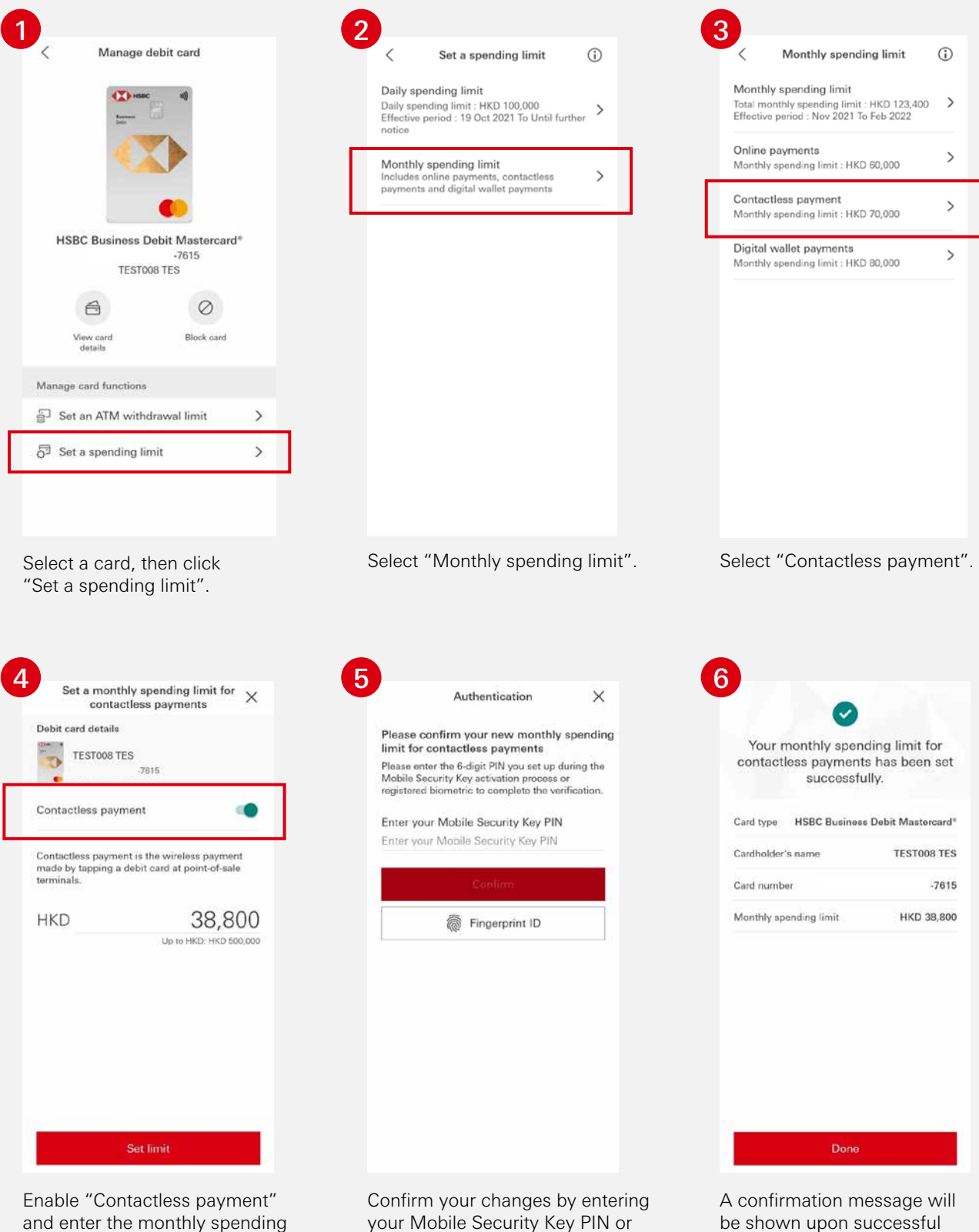

limit for contactless payments. Click "Set limit" to confirm changes.

using biometric authentication.

authentication.

|    | _ |   |
|----|---|---|
| 6  | _ |   |
|    |   |   |
| ς. | - | 1 |

Your monthly spending limit has been updated.

| Effective period : Nov 2021 To Feb 202 | 2  |
|----------------------------------------|----|
| Online payments                        | `` |
| Monthly spending limit : HKD 60,000    |    |
| Contactless payment                    | \$ |
| Monthly spending limit : HKD 38,800    |    |
| Digital wallet payments                | ~  |
| Monthly spending limit : HKD 80,000    | /  |

| < Mor                               | thly spending limit                                   |
|-------------------------------------|-------------------------------------------------------|
| Monthly spen                        | ding limit                                            |
| Total monthly s<br>Effective period | pending limit : HKD 123,400<br>: Nov 2021 To Feb 2022 |
| Online payme                        | nts                                                   |
| Monthly spendi                      | ng limit : HKD 60,000                                 |
| Contactless p                       | ayment                                                |
| Monthly spendi                      | ng limit : HKD 38,800                                 |
| Digital wallet                      | payments                                              |
| Monthly spendi                      | ng limit : HKD 80,000                                 |

A pop-up reminder will inform you of the updated monthly spending limit for contactless payments. Return to the "Manage debit card" page, select "Monthly spending limit" to view your updated contactless payments monthly spending limit.

#### Disable contactless payments

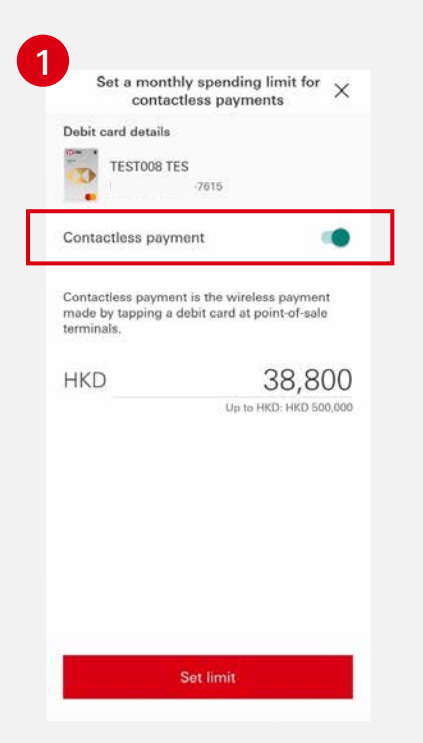

Select a card, then click "Contactless payment". Enter the spending limit and toggle the button to disable "Contactless payment".

| Your n<br>contacti | nonthly spen<br>ess payment<br>successfu | ding limit for<br>s has been set<br>Illy. |
|--------------------|------------------------------------------|-------------------------------------------|
| Card type          | HSBC Business                            | a Debit Mastercard®                       |
| Cardholder'        | s name                                   | TEST008 TES                               |
| Card numbe         | ər                                       | -7615                                     |
| Monthly spe        | ending limit                             | HKD 0                                     |
|                    |                                          |                                           |
|                    |                                          |                                           |

A confirmation message will be shown upon successful authentication.

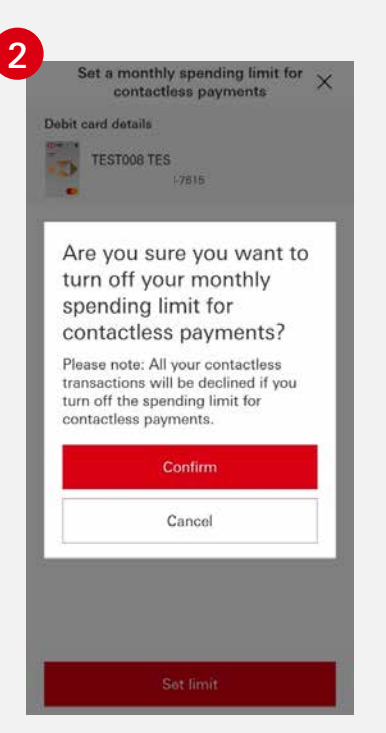

Click "Confirm".

| <ul> <li>Your monthly spending limit has be<br/>updated.</li> </ul> | en |
|---------------------------------------------------------------------|----|
| Effective period : Nov 2021 To Feb 2022                             |    |
| Online payments                                                     |    |
| Monthly spending limit : HKD 60,000                                 |    |
| Contactless payment                                                 |    |
| Monthly spending limit : HKD 0                                      |    |
| Digital wallet payments                                             |    |
| Monthly anomalian limit - HKD 90 000                                |    |

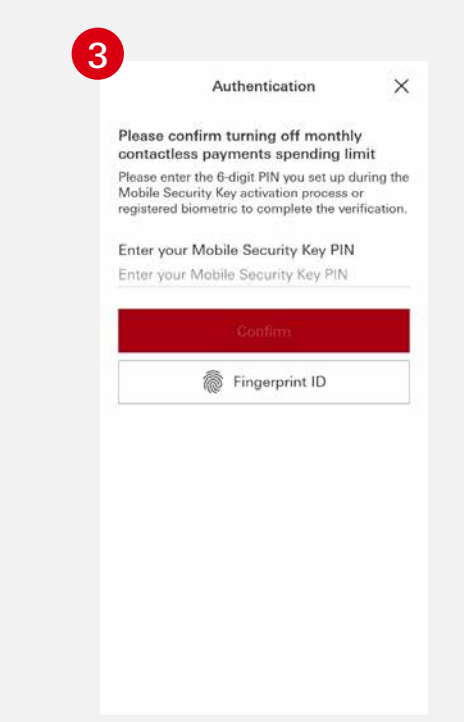

Confirm your changes by entering your Mobile Security Key PIN or using biometric authentication.

Return to the "Manage debit card" page, select "Monthly spending limit" to view your updated contactless payments monthly spending limit.

Once "Contactless Payment" has been disabled, the limit will be reset to zero.

## Enable and set a monthly spending limit for digital wallet payments

The monthly spending limit for online payments, contactless payments and digital wallet payments is subject to total monthly spending limit you set. The total monthly spending limit for each card is HKD5,000,000.

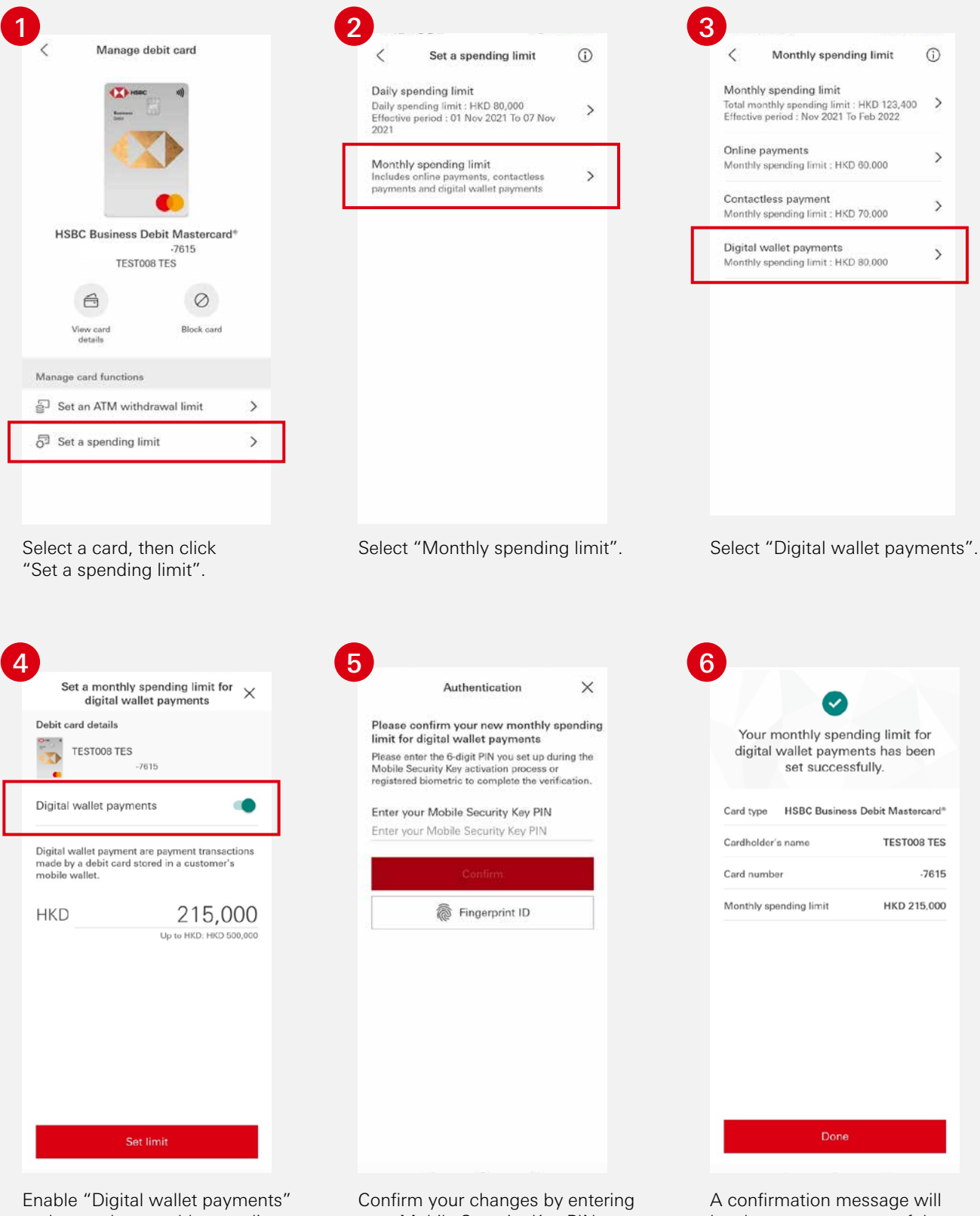

and enter the monthly spending limit for digital wallet payments. Click "Set limit" to confirm changes. Confirm your changes by entering your Mobile Security Key PIN or using biometric authentication.

A confirmation message will be shown upon successful authentication.

| - |        |   |
|---|--------|---|
|   | 7      |   |
|   |        | 7 |
| - | $\sim$ |   |

Your monthly spending limit has been updated.

| Effective period : Nov 2021 To Feb 2022 |   |
|-----------------------------------------|---|
| Online payments                         | ` |
| Monthly spending limit : HKD 60,000     |   |
| Contactless payment                     |   |
| Monthly spending limit : HKD 70,000     | / |
| Digital wallet payments                 |   |
| Monthly spending limit : HKD 215,000    | > |

| <                  | Monthly spending limit                                                   | G |
|--------------------|--------------------------------------------------------------------------|---|
| Mont               | hly spending limit                                                       |   |
| Total n<br>Effect/ | nonthly spending limit : HKD 123,400<br>ve period : Nov 2021 To Feb 2022 |   |
| Online             | e payments                                                               |   |
| Month              | ly spending limit : HKD 60,000                                           |   |
| Conta              | ictless payment                                                          |   |
| Month              | ly spending limit : HKD 70,000                                           |   |
| Digita             | I wallet payments                                                        |   |
| Month              | ly spending limit : HKD 215,000                                          |   |

A pop-up reminder will inform you of the updated monthly spending limit for digital wallet payments. Return to the "Manage debit card" page, select "Monthly spending limit" to view your updated digital wallet payments monthly spending limit.

#### Disable digital wallet payments

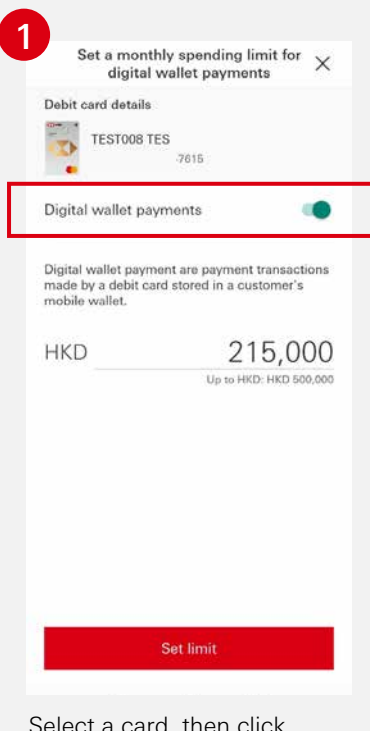

Select a card, then click "Digital wallet payments". Toggle the button to disable "Digital wallet payments".

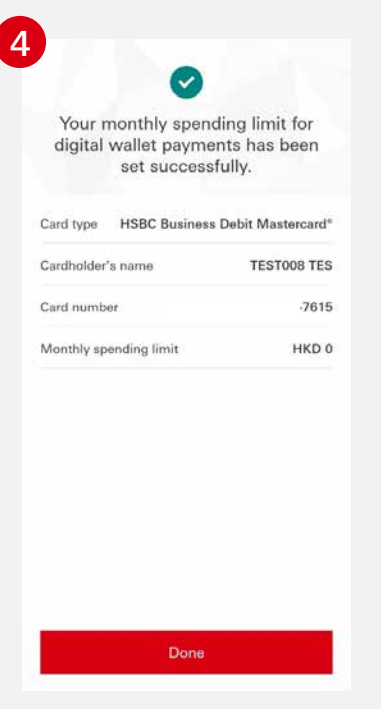

A confirmation message will be shown upon successful authentication.

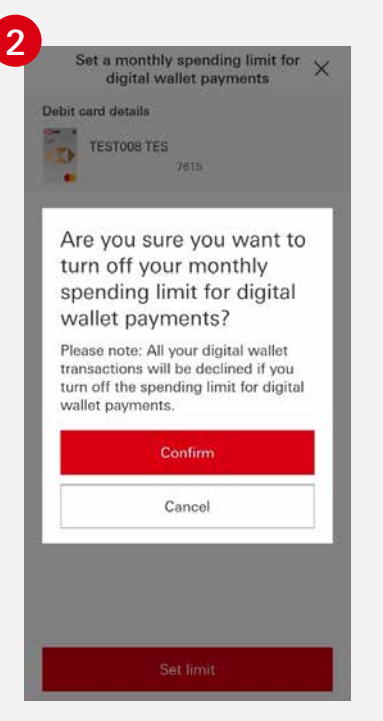

Click "Confirm".

| <ul> <li>Your monthly spending limit has been updated.</li> </ul> | n |
|-------------------------------------------------------------------|---|
| Effective period : Nov 2021 To Feb 2022                           |   |
| Online payments                                                   |   |
| Monthly spending limit : HKD 60,000                               |   |
| Contactless payment                                               |   |
| Monthly spending limit : HKD 70,000                               |   |
| Digital wallet payments                                           |   |
| Monthly spanding limit : HKD 0                                    |   |

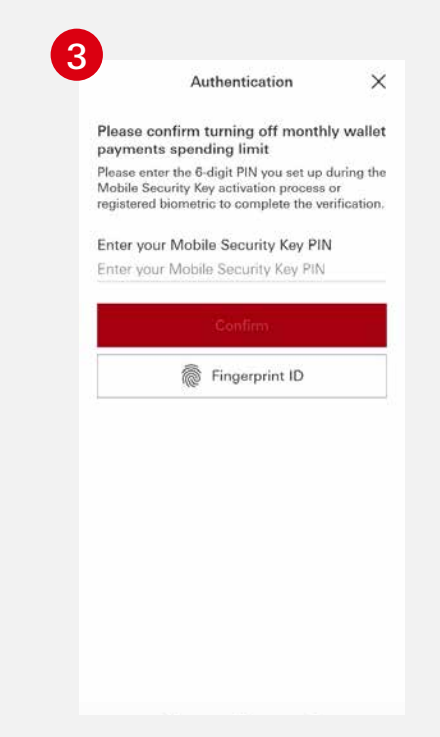

Confirm your changes by entering your Mobile Security Key PIN or using biometric authentication.

Return to the "Manage debit card" page, select "Monthly spending limit" to view your updated digital Wallet Payments monthly spending limit.

Once "Digital Wallet Payments" has been disabled, the limit will be reset to zero.

The HSBC HK Business Express mobile app (the 'App') is provided by The Hongkong and Shanghai Banking Corporation Limited ('HSBC') and is intended for use by HSBC commercial banking customers in Hong Kong. The App is not intended for download or use by any person in any jurisdiction where such download or use would be contrary to any law or regulation of such jurisdiction, or where HSBC is not licensed or authorized to provide the App and/or any of the related services.

HSBC does not make it an obligation on you to download and/or use any Quick Response Code Reader ("QR Code Reader"). The download and/or use of a QR Code Reader is at your entire discretion and sole risk. The Bank is not responsible for any loss or damage or any other consequences suffered or incurred by you resulting from your download and/or use of the QR Code Reader.

We do not charge for the App. However, your mobile network operator may charge you to access the App and these charges may vary if you access the App when abroad. You are responsible for these charges.

Information and images displayed on the smartphone screen and App interface are provided for illustrative purposes only.

Copyright: HSBC Group 2024. ALL RIGHTS RESERVED.

BDC-UG/SEP24